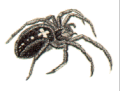

## WoS2Pajek 1.4

#### V. Batagelj

Introduction

Searching

Advanced search

WoS2Pajek

Running

Hints

Analyses

References

# WoS2Pajek networks from Web of Science version 1.4

Vladimir Batagelj

# Manual Ljubljana, July 22, 2016 / April 4, 2007

V. Batagelj WoS

WoS2Pajek 1.4

Э

DQ C

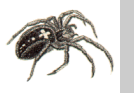

# Outline

## WoS2Pajek 1.4

# V. Batagelj

- Introduction
- Searching
- Advanced search
- WoS2Pajek
- Running
- Hints
- Analyses
- References

- 1 Introduction
- 2 Searching
- 3 Advanced search
- 4 WoS2Pajek
- 5 Running
- 6 Hints
- 7 Analyses
- 8 References

Vladimir Batagelj: vladimir.batagelj@fmf.uni-lj.si

Current version of slides (24. Jul 2016 14:22): WoS2Pajek manual

V. Batagelj WoS2Pajek 1.4

イロト イポト イヨト イヨト

DQ P

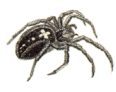

# To be updated ...

## WoS2Pajek 1.4

## V. Batagelj

## Introduction

Searching

Advanced search

WoS2Pajek

Running

Hints

Analyses

References

Slides beginning with \* are to be updated.

In principle all the options described are still available but in a bit different ways. Some hints:

- to be able to save also CR fields the search has to be limited to Web of Science Core Collection.
- to save the hits they have to be moved to marked and saved using ...

イロト イポト イヨト イヨト

SOR

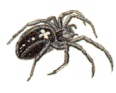

# Searching on the Web of Science

### WoS2Pajek 1.4

# V. Batagelj

Introduction

### Searching

Advanced search

WoS2Pajek

Running

Hints

Analyses

References

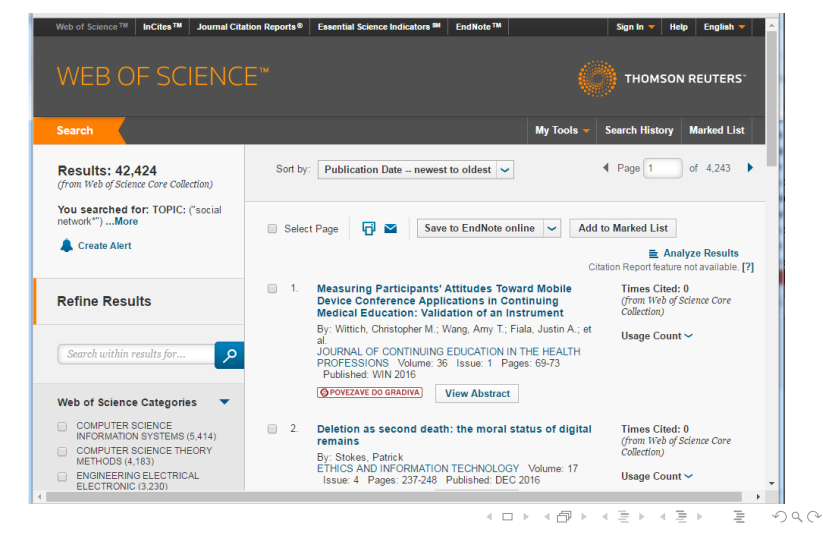

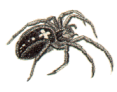

# Searching on the Web of Science

## WoS2Pajek 1.4

## V. Batagelj

Introduction

## Searching

Advanced search

WoS2Pajek

Running

Hints

Analyses

References

The Web of Science – WoS (ISI/Thomson) allows us to save on a file the records corresponding to our queries. For example, using Basic search with a query šocial network\*" we get 42424 hits (22. July 2016). Trying to save them we are informed that we can save at once at most 500 records. We have to save the records by parts on separate files. At the end we concatenate all these files into a single file.

< ロ > < 同 > < 回 > < 回 > < 回 > <

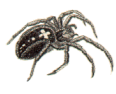

# Saving records from WoS to file

# WoS2Pajek 1.4

- V. Batagelj
- Introduction
- Searching
- Advanced search
- WoS2Pajek
- Running
- Hints
- Analyses
- References

- 1 Prepare a list of WoS records to be saved:
  - 1 Select records to be saved either using the **Select Page** box or selecting each record individually. Often it is useful to set the Show option to *50 per page*.
  - 2 Add selected records to the *Marked list* using the button **Add to Marked List**.
- 2 Save records from the Marked list to a file:
  - 1 Select the option Save to Other File Formats.
  - 2 In the window Send to File
    - 1 Select either the option **All records on page** or specify the range of records to be saved (not more than 500 at once).

- 4 同 ト 4 ヨ ト - ヨ

- 2 in Record Content select Full Record and Cited References.
- 3 in File Format select Plain Text.
- 3 Start saving using the button **Send**. Save the returned file savedrecs.txt to your disk. Close the alert window.

# \* Saving the records

| WoS2Pajek 1.4      |                                                |                                     |                                           |
|--------------------|------------------------------------------------|-------------------------------------|-------------------------------------------|
| V. Batagelj        |                                                |                                     |                                           |
| Introduction       | Results: 6.936 Show 10 per page 💌              | Ad Page 1 of 694 Go                 | Sort by: Latest Date                      |
| Searching          | Output Records                                 |                                     |                                           |
| Advanced<br>search | Step 1:<br>C Selected Records on page          | Step 2:<br>C Authors, Title, Source | Step 3:<br>Print E-mail                   |
| WoS2Pajek          | • All records on page<br>• Records 501 to 1000 | plus Abstract     Full Record       | Add to Marked List<br>Save to EndNote Web |
| Running<br>Hints   |                                                | Dias Cited Reference                | - as Plain Text                           |
| Analyses           |                                                |                                     | Save                                      |
| References         |                                                |                                     |                                           |

At the bottom of the page in the **Output Records** select **Records** and enter the interval bounds *firstRec* to *lastRec* on record numbers that you want to save. Select Full Record + Cited Reference. Select also - as Plain Text and click on the **Save** button.

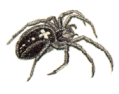

# \* ... Saving the records

## WoS2Pajek 1.4

| V. Batagelj       | ISI Web of Knowledge <sup>ss</sup> Take the next step 🤣                                                                                                    |
|-------------------|----------------------------------------------------------------------------------------------------|
| ntroduction       | Processing Records                                                                                                    |
| Searching         | Please wait while your request is processed.<br>(Note: Depending on the number of records; this may take a few moments.)                                                            |
| Advanced<br>earch | Product: Web of Solimice<br>Selected actions: Save to File<br>Processing: 500 records:<br>10203040.5068708050100<br>110120130140.140.150.170.180200.                                |
| loS2Pajek         | 210.220.230.240.250.260.270.280.290.300<br>310.320.330.340.350.360.370.380.390.400<br>410.420.430.440.450.460.470.480.490000Done.                                                   |
| Running           | Save If the "Save As" dialog does not appear automatically, then click "Save" to download the records.                                                                              |
| lints             | Back to Results When you are done saving the file, click "Back to Results." Opening savedrecs.txt                                                                                   |
| Analyses          | The site has suggested that "savedness bit" be handled as an attachment. It is of<br>type application/octot+dream (fext Document) and located at:<br>http://pcs.new/siknowledge.com |
| References        | What should SeaMonkey do with this file?<br>Open it with the default application (btfile)                                                                                           |
|                   | THOMSON © Open It with                                                                                                    |
|                   | Atways perform this action when handling files of this type                                                                                                    |
|                   | OK Cancel                                                                                                    |

In a new window the export process starts ... it takes some time ... wait until done. Select Save it to disk and click OK. When the file-chooser appears determine the file on which the records are saved.

Clicking on the Back to Results button you return back to the results window.

Repeat these steps until all the records are saved on files

V. Batageli

WoS2Pajek 1.4

# \* Using the Advanced Search

## WoS2Pajek 1.4

| V. | Batagelj |
|----|----------|
|----|----------|

| i |   | + |   |   | Ы |   | ~ | + |  |   |
|---|---|---|---|---|---|---|---|---|--|---|
|   | ł | L | 1 | U | u | u | C | L |  | ł |

Searching

### Advanced search

WoS2Pajek

Running

Hints

Analyses

References

| Unh of I           |                               |                                                                                                    |                                                                                                    |                                   |
|--------------------|-------------------------------|----------------------------------------------------------------------------------------------------|----------------------------------------------------------------------------------------------------|-----------------------------------|
| Rearch             | Cited Ref                     | Additional Resources                                                                                                    | 100                                                                                                    |                                   |
| Web c              | of Science                    |                                                                                                    |                                                                                                    |                                   |
| Advan              | ced Searc                     | h. Use 2-character tags, Boolean operators,                                                                                                    | Field Tags                                                                                                    | Bool                              |
| parentl<br>the Sea | neses, and<br>arch Histor     | set references to create your query. Results appear in<br>at the bottom of the page.                                                                                                    | TS=Topic<br>TI=Title                                                                                                    | AND                               |
| Exan               | ,ole: TS=(na<br>#1 NOT        | notub* SAME carbon) NOT AU=Smalley RE                                                                                                    | AU-Author ()<br>GP=Group Author (                                                                                                    |                                   |
| TS=(ce             | ntrail" AND                   | /network* OR grap())                                                                                                    | SO=Publication Nan<br>PY=Year Published<br>AD=address<br>OG=Organization<br>SG=Suborganization<br>SG=Steat Address<br>CI=City<br>PS=Province/State<br>CU=Country<br>ZP=Zip/Postal Code | 14 <b>Q</b>                       |
| Curren             | t Limits: (Hi                 | de Limits and Settings] Save As My Defaults                                                                                                    |                                                                                                    |                                   |
|                    |                               | All Years     (updated 2008-12-20)                                                                                                    |                                                                                                    |                                   |
| Searc              | h History                     | Al Years     (updated 2008-12-20)     From 1970 to 2008 (default is all years)                                                                                                    |                                                                                                    |                                   |
| Searc              | h History<br>Results          | Al Years updated 2006-12-20)     From [1970 to 2008 to 2008 to 2008 to 2009     Save History/Create Alert. Open Saved History.)                                                                                                  | Combine Sets<br>AND O OR<br>Combine                                                                                                    | Delete Se<br>Select All           |
| Searc<br>Set<br>#1 | h History<br>Results<br>3,199 | All Years     Indiaded 2006-12-20)     From [1979 to 2008 to 2008 to 2008 to 2008 to 2008     Save History / Create Alert     Open Saved History T5re(cetable / MAD (salwork? OP graph)) D5re(cetable / MAD (salwork? OP graph)) | Combine Sets<br>O AND O OR<br>Combine                                                                                                    | Delete Se<br>Select All<br>Delete |

At the computer with access to Web of Science (at Uni-LJ you can use the IZUM and select the option ISI Web of Knowledge (Web of Science) - na strežniku Thomson Reuters).

Once on the WoS we select the folder **Advanced Search** and enter our query – for example:

TS=(centrali\* AND

(network\* OR graph))

If necessary we can set also the time bounds (WoS allows only up to 100000 hits in a query).

We obtain the information about the number of hits at the bottom of the page 200

V. Batagelj

WoS2Pajek 1.4

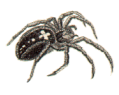

# \* Get the list of hits and save selected on file

### WoS2Pajek 1.4

- V. Batagelj
- Introduction
- Searching
- Advanced search
- WoS2Pajek
- Running
- Hints
- Analyses
- References

| Results: 3,199                                                                                                | H A Page 1 of 320 Go >>> Sort by: Latest Date .                                                                                                    |
|----------------------------------------------------------------------------------------------------|----------------------------------------------------------------------------------------------------|
| Refine Results                                                                                                | Print: (E-mail) (Add to Marked List: (Save to EndNotB Web)     EndNotB Reb     Save to EndNotB, RefMan, ProCise) more option     Intl Create Clation Report     Intl Create Clation Report                                                                                                    |
| Subject Areas     Refine     ENGINEERING, ELECTRICAL &                                                        | Control Protocol for Single-hop Ad Hoc Whreless Networks<br>Author(s): Alonso-Zarate J, Kartsaki E, Sklanis C, et al.<br>Source: Shalle Attion Texascarticity Cot His Cortex Core Model Inc. and                                                                                                    |
| ELECTRONIC (813) TELECOMMUNICATIONS (841) COMPUTER SCIENCE, THEORY &                                          | SBBLE ATOM INTERNATIONAL Volume: 04 Issue: 12 Pages 619.633<br>Published DEC 2006<br>Times Cited 0                                                                                                    |
| ELECTRONIC (#13)<br>TELECOMMUNICATIONS (#41)<br>COMPUTER SCIENCE, THEORY &<br>Results: 3,199 Show 10 per page | SBEALTION REFERENCIAL         Volume Bil Issue 12         Pages 619.633           Published REC 2000         Times Cikid 0         Times Cikid 0           Image All And All And All A |

To get the list of hits we click to their number (blue 3,199 in our case).

At the bottom of this page we can request that some of the hits are saved to the file. For longer lists we have to do this by parts - WoS allows only 500 hits to be saved at once.

イロト イポト イヨト イヨト

DQ P

To save selected hits we proceed as follows:

\* step 1: determine the range of hits to be saved (1-500, 501-1000, 1001-1500, ...);

- \* step 2: select Full Record and plus Cited Reference;
- \* step 3: select Save to Plain Text.

Finally we click on the Save button.

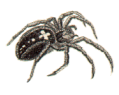

\*

... saving

## WoS2Pajek 1.4

| 1/ | Patagol  | н |
|----|----------|---|
| ν. | Datage   | ч |
|    | <u> </u> | - |

Introduction

Searching

## Advanced search

WoS2Pajek

Running

Hints

Analyses

References

| Kno              |                                                                                                    |
|------------------|----------------------------------------------------------------------------------------------------|
|                  | Opening savedrecs.txt                                                                                                    |
|                  | The site has suggested that "savedrecs.bd" be handled as an attachment. It is of type application/octet-stream (Text Document) and located at: http://pcs.isiknowledge.com |
| quest is p       | What should SeaMonkey do with this file?                                                                                                    |
| number o         | f n Open it with the default application (Notepad)                                                                                                    |
| File             | O Open it with Choose                                                                                                    |
| :<br>70 00 0     | Save it to disk                                                                                                    |
| )1601            | Always perform this action when handling files of this type                                                                                                    |
| 12602            |                                                                                                    |
| )4604            | VO OK Cancel                                                                                                    |
| ii uie 3d        | v                                                                                                    |
| P<br>1<br>1<br>2 | ile Central<br>data<br>data                                                                                                    |
| 3                | File name: centrali04                                                                                                    |
|                  | Save as type: *.txt 💌                                                                                                    |
|                  | Hide Folders Cancel                                                                                                    |
|                  |                                                                                                    |

A new page **Processing Records** appears. We have to wait until the selected records are processed and written to the file. In the window that appears we select the option **Save to Disk** and click **OK**.

In a new window that appears we select the directory and enter the name of the file on which the selected hits are saved, for example Centrali004.txt.

Finally we click on the **Save** button.

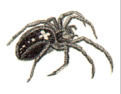

# \* ... saving

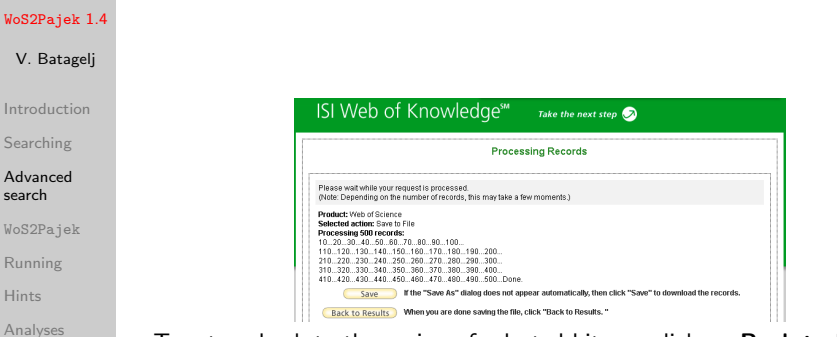

References

To return back to the saving of selected hits we click on **Back to Results**. We repeat the procedure described in this subsection until all the hits are saved.

《日》《圖》《臣》《臣》

JOC P

# \* The list of citing articles

## WoS2Pajek 1.4

# V. Batagelj

Searching

### Advanced search

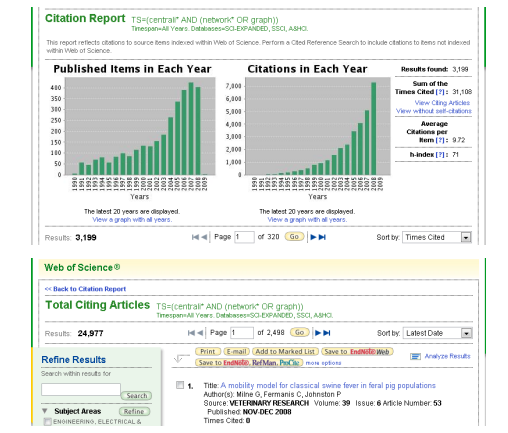

We return to the top of the page with list of hits - see the picture in the subsection Get the list of hits. In the upper right corner we click on the option Create Citation Report. We obtain a new page with histograms. To obtain the list of citing articles we click on the option View Citing Articles. To save them we repeat the

procedure described in subsection Save the selected hits to file.

<ロト <同ト < 三ト < 三ト

# \* Additional records

## WoS2Pajek 1.4

- V. Batagelj
- Introduction
- Searching

## Advanced search

- WoS2Pajek
- Running
- Hints
- Analyses
- References

| eb of !                | Science                           |                                                                               | Addit                                                        | ional Re                                                                | sources                                                                       |                                                |                       |             |       |         |                        |       |                                     |
|------------------------|-----------------------------------|-------------------------------------------------------------------------------|--------------------------------------------------------------|-------------------------------------------------------------------------|-------------------------------------------------------------------------------|------------------------------------------------|-----------------------|-------------|-------|---------|------------------------|-------|-------------------------------------|
| Search                 | Cited Re                          | ference Se                                                                    | arch                                                         | Advance                                                                 | d Search                                                                      | Search History                                 | y                     | Mari        | ed Li | st (26) | <b>√</b>               |       |                                     |
| Webo                   | of Scienc                         | e®                                                                            |                                                              |                                                                         |                                                                               |                                                |                       |             |       |         |                        |       |                                     |
| Advan<br>query.        | ced Sean<br>Results ap            | ch. Use 2<br>ipear in th                                                      | -chara<br>1e Sea                                             | cter tags<br>rch Histo                                                  | s, Boolean<br>bry at the b                                                    | operators, pa<br>oottom of the p               | arer<br>pag           | nthe<br>ge. | ses,: | and se  | et referei             | nces  | to create you                       |
| Exerr                  | vole:TS≃(na<br>≇1 N01             | notub* SAI<br>F#2 more                                                        | exampl                                                       | on) NOT /<br>les   view                                                 | AU=Smalley<br>the tutorial                                                    | RE                                             |                       |             |       |         |                        |       |                                     |
| au=(T/                 | VKANE Y*) a                       | nd <u>m</u> =(197                                                             | 7)                                                           |                                                                         |                                                                               |                                                |                       |             |       |         |                        |       |                                     |
|                        |                                   |                                                                               |                                                              |                                                                         |                                                                               |                                                |                       |             |       |         |                        |       |                                     |
|                        |                                   |                                                                               |                                                              |                                                                         |                                                                               |                                                |                       |             |       |         |                        |       |                                     |
| Se                     | arch                              |                                                                               |                                                              |                                                                         |                                                                               |                                                |                       |             |       |         |                        |       |                                     |
| Se                     | arch                              |                                                                               |                                                              |                                                                         |                                                                               |                                                |                       |             |       |         |                        |       |                                     |
| Search                 | History                           |                                                                               |                                                              |                                                                         |                                                                               |                                                |                       |             |       |         |                        |       |                                     |
| Set                    | History<br>Results                | Saw                                                                           | e Histor                                                     | ry / Creat                                                              | te Alert                                                                      | Open Sav                                       | ved I                 | Hist        | ory   | Co      | mbine S<br>AND O       | OR    | Delete Sets<br>Select All           |
| Set<br># 10            | History<br>Results                | Saw<br>Bu=(TAKA<br>Detabases                                                  | Histor                                                       | ry / Creat                                                              | te Alert<br>977)<br>SSC( ABHCJ                                                | Open Sav                                       | ved I                 | Hist        | ary)  | Co<br>© | mbine S<br>AND Combine | or or | Delete Sets<br>Select All<br>Delete |
| Set<br>#10<br>#9       | History<br>Results<br>1<br>2      | Save<br>au=(TAKA<br>Detabases<br>au=(FOW<br>Detabases                         | Histor                                                       | ry / Creat<br>and py=(1<br>PHNDED,<br>PHNDED,                           | te Alert<br>977)<br>550( ABHO)<br>(1983)<br>550( ABHO)                        | Open Sav<br>Timespen=4.0 Yei                   | ved I<br>nara         | Hist        | ory   | Co<br>© | mbine S<br>AND Combine | or    | Delete Sets<br>Select All<br>Delete |
| Set<br>#10<br>#9<br>#8 | History<br>Results<br>1<br>2<br>2 | Save<br>au=(TAKA<br>Detabases<br>au=(CAU<br>Detabases<br>au=(CAU<br>Detabases | NE Y") (<br>-SOLE)<br>-SOLE)<br>-SOLE)<br>NSKI T",<br>-SOLE) | ry / Creat<br>and py=(1)<br>PANDED,<br>") and py=<br>PANDED,<br>PANDED, | te Alert<br>977)<br>550( ABHCI<br>(1983)<br>550( ABHCI<br>1974)<br>550( ABHCI | Open Sav<br>Timespen=AB Yes<br>Timespen=AB Yes | ved I<br>nara<br>nara | Hist        | Dry   | Co<br>© | mbine S<br>AND Combine | or    | Delete Sets<br>Select All<br>Delete |

At WoS we enter the advanced search and for an entry from the list, for example 97

"FELSENST\_J(1985)39:783"

we enter a query au=(FELSENST\* J\*) and

# py=1985

In the list of hits at the bottom of the page click the blue number of hits to obtain the list of their basic descriptions.

Using the information about the volume and the first page, 39 and 783 in our example, identify the corresponding work (if it exists), check the box in front of it and then click the button **Add to Marked List** at the beginning of the list. After addition of the work to the Marked list the red check mark will appear in front of the work (see picture). Repeat the described procedure for other entries.

V. Batagelj

WoS2Pajek 1.4

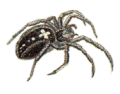

\*

# ... Additional records

## WoS2Pajek 1.4

V

Adva

searc

WoS2

Runn

Anal

Refe

| /eb of Science                                                                           | Additional Resources                                                                                                    | <u> </u>                                                                                                    |                                                                                                    |                                                                                                    |
|------------------------------------------------------------------------------------------|----------------------------------------------------------------------------------------------------|----------------------------------------------------------------------------------------------------|----------------------------------------------------------------------------------------------------|----------------------------------------------------------------------------------------------------|
| Search Cited Reference S                                                                 | earch Advanced Search                                                                                                    | Search History                                                                                                    | Marked List (27) 🗹                                                                                                    |                                                                                                    |
| Web of Science®                                                                          |                                                                                                    |                                                                                                    |                                                                                                    |                                                                                                    |
| Results au=(TAKANE<br>Timespaci=Al Ye                                                    | Y") and py=(1977)<br>ers. Detabases=SC-EXPANDE                                                                                                    | , SSCI, ABHCI                                                                                                    |                                                                                                    |                                                                                                    |
| View Distinct Author Sets fo<br>The Distinct Author Set featu                            | r TAKANE Y*<br>ire is a discovery tool showi                                                                                                    | ig sets of papers lie                                                                                                    | kely written by the same p                                                                                                    | person. (Tell me more )                                                                                                    |
| Results: 1                                                                               | н                                                                                                    | Page 1                                                                                                    | of 1 😡 🕨                                                                                                    | Sort by: Latest                                                                                                    |
| Refine Results                                                                           | Print<br>Save to                                                                                                    | E-mail (Add to M<br>EndWill), Ref Man, F                                                                                                    | tarked List ) (Save to End<br>YoCitz) more options                                                                                                    | Note meb                                                                                                    |
| Subject Areas Ref                                                                        | arch I. TBr. N<br>ALTEF<br>Author<br>Source<br>Times                                                                                                    | ONMETRIC INDIV<br>NATING LEAST-S<br>8): TAKANE Y, YOU<br>PSYCHOMETRIKA<br>Cited: 360                                                                                                    | IDUAL-DIFFERENCES<br>IQUARES METHOD W<br>NO FW, DELEEUW J<br>Volume: 42 Issue: 1                                                                                                    | MULTIDIMENSIONAL-SCALING<br>TH OPTIMAL SCALING FEAT<br>Pages 7-67 Published: 1977                                                                                                    |
| PSYCHOLOGY, MATHEMATIC                                                                   | 34L(1)                                                                                                    | -                                                                                                    |                                                                                                    |                                                                                                    |
| Nets of Science Marked Reco<br>and down to view records                                  | ords - 43 Articles                                                                                                    |                                                                                                    |                                                                                                    | Del                                                                                                    |
| ep 1. Select the fields to incl                                                          | lude in the output. <u>Reset</u>                                                                                                    | o Defaults                                                                                                    |                                                                                                    |                                                                                                    |
| Author(s)                                                                                | ☑ Title ☑ cited references*                                                                                                    | 2                                                                                                    | Source<br>document type                                                                                                    | ✓ language ✓ subject category                                                                                                    |
| 570 · · ·                                                                                | barta anali                                                                                                    | V                                                                                                    | keyends                                                                                                    | Couplisher information                                                                                                    |
| addresses     ISSN     IDS number     "Selecting these items w                           | Cited reference coun<br>funding information<br>increase the processing                                                                                                    | time.                                                                                                    | i source abbrev.                                                                                                    | I page count                                                                                                    |
| addresses     ISSN     IDS number     "Selecting these items w      2. Select an option. | Cited reference count<br>Cited reference count<br>Cited reference count | t 🛛                                                                                                    | 5 source abbrev.                                                                                                    | I page count                                                                                                    |
|                                                                                          | Balance Volte metalense and      Bestanding and      Control      Control                                                                                                    | All Content Products of the second of the second of t | the Commence of the second of the second of the seco | table UKBB BBBBC SEED     SeeD     SeeD Sector SeeD SetUP SetUP Sector SetUP SetUP S |

When the list of hits becomes to long click the Select All button in its Delete Sets column and after it the Delete button. The list of hits will empty.

To save the works from the Marked List click on Marked List at the top of the page. In the new window select all options in Step 1 and in Step 2 select the Plain Text option in front of Save to File button and click on this button.

DQ P

イロト イポト イヨト イヨト

Sort by: Latest Date

NSIONAL-SCALING

III Anelyze Results

Delete This List

Los Create Citation Report

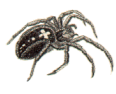

# Structure of a WoS record

# WoS2Pajek 1.4

S S S

А

|             | PT J                                                                                         |
|-------------|----------------------------------------------------------------------------------------------|
| V. Batagelj | AU KOSMELJ, K<br>BATAGELI, V                                                                 |
| ntroduction | TI CROSS-SECTIONAL APPROACH FOR CLUSTERING TIME-VARYING DATA<br>SO JOURNAL OF CLASSIFICATION |
| earching    | CR. *IIN. 1979. STAT YB                                                                      |
| dvanced     | *UN, 1981, STAT YB<br>*UN, 1982, STAT YB                                                     |
| earch       | ANDERBERG MR, 1973, CLUSTER ANAL APPLICA<br>RATACELL V 1981, CLUSE CLUSTERING DRO            |
| oS2Pajek    | BATAGELJ V, 1988, 2ND M YUG SECT CLASS                                                       |
| unning      | BATAGELJ V, 1988, CLASSIFICATION RELAT, P67<br>GORDON AD, 1981, CLASSIFICATION               |
| lints       | KOSMELJ K, 1983, REV STAT APPL, V31, P5<br>KOSMELJ K, 1986, J MATH SOCIOL, V12, P315         |
| nalyses     | SN 0176-4268                                                                                 |
| eferences   | J9 J CLASSIF                                                                                 |
|             | JI J. CLASSIT.<br>PV 1990                                                                    |
|             | VL 7                                                                                         |
|             |                                                                                              |
|             | EP 109                                                                                       |
|             | SC Mathematics, Interdisciplinary Applications; Psychology,                                  |
|             | UT IST:A1990DE57600006<br>ER                                                                 |
|             |                                                                                              |

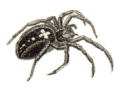

# Names of works

## WoS2Pajek 1.4

V. Batagelj

Introduction

Searching

Advanced search

## WoS2Pajek

Running Hints Analyses References The usual *ISI name* of a work (field CR) LEFKOVITCH LP, 1985, THEOR APPL GENET, V70, P585 has the following structure AU + ', ' + PY + ', ' + SO[:20] + ', V' + VL + ', P' + BP All its elements are in upper case. In WoS the same work can have different ISI names. To improve the precission the program WoS2Pajek supports also short names (similar to the names used in HISTCITE output). They have the format: LastNm[:8] + '\_' + FirstNm[0] + '(' + PY + ')' + VL + ':' + BP For example: LEFKOVIT\_L(1985)70:585 From the last names with prefixes VAN, DE, ... the space is deleted.

Unusual names start with character \* or \$.

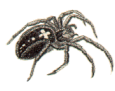

# ... Names of works

| WoS2Pajek 1.4      | In the CR field other forms of ISI names and several errors and                                                                                                    |
|--------------------|----------------------------------------------------------------------------------------------------|
| V. Batagelj        | inconsistencies can be found:                                                                                                    |
| Introduction       | NEWMAN MEJ, 2004, PHYS REV E 2, V69, ARTN 066133<br>PALLA G, 2005, NATURE, V435, P814, DOI 10.1038/nature03607<br>PAPIN JA, 2004, TRENDS BIOCHEM SCI, V29, P641, DOI  |
| Searching          | 10.1016/j.tibs.2004.10.001                                                                                                    |
| Advanced<br>search | DOLCINI MM, 2005, J ADOLESCENT HEALTH, V36, UNSP 267.E6-15<br>EVANS JD, 2001, GENOME BIOL, V2, UNSP RESEARCHOOO1<br>NEWMAN MEJ, 2001, IN PRESS COMPLEX NETUNSP 215239 |
| WoS2Pajek          | GRANUVET.MS, 1973, AM J SUCIUL, V78, P1360<br>GRANOVETTER M, 1983, SOCIOLOGICAL THEORY, V1, P203                                                                      |
| Running            | BORGATTI SP, 2002, ÚGINET WINDOWS SOFTW<br>BORGATTI S, 1999, UCINET V USERS GUIDE<br>CANTANZADAM OF DIVE PEV E V21 UNCD 007402                                        |
| Hints              | CANTAZARO M, 2005, PHIS REV E, V71, UNSP 027105<br>CANTAZARO M, 2005, PHYS REV E, V71, UNSP 056104                                                                    |
| Analyses           | CATANZARO M, 2005, PHYS REV E 2, V71, ARTN 056104<br>BRICKER PD, 1968, OCT M PSYCH SOC ST L : BRICKER                                                                 |
| References         | We decided to treat in short names the ARTN and UNSP values as BP values.<br>We also remove the DOI parts. There are also irregular names in AU field:                |
|                    | AU BENSON, , C<br>KULHAVY, , W<br>AU SCHONEMA.PH<br>Hansen . T., 1978, THESIS YALE U NEW HA<br>Faradzev . I. A., 1994, INVESTIGATIONS ALGEB, P1                       |
|                    | The user can correct the typing errors and nonuniformities on the WoS file.                                                                                           |

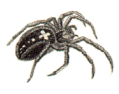

# Program WoS2Pajek

# WoS2Pajek 1.4

- V. Batagelj
- Introduction
- Searching
- Advanced search
- WoS2Pajek
- Running
- Hints
- Analyses
- References

- For converting WoS file into networks in Pajek's format a program WoS2Pajek was developed (in Python). It produces the following files:
  - citation network: works × works;
  - authorship (two-mode) network: works  $\times$  authors, for works without complete description only the first author is known;
  - keywords (two-mode) network: works  $\times$  keywords, only for works with complete description;
  - journals (two-mode) network: works  $\times$  journals, field J9;
  - partition of works by the publication year;
  - partition of works complete description (1) / ISI name only (0);

• vector number of pages, PG or EP - BP +1.

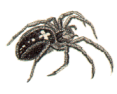

# Program WoS2Pajek

## WoS2Pajek 1.4

## V. Batagelj

Introduction

Searching

Advanced search

## WoS2Pajek

Running Hints

Analyses

References

The keywords are obtained from the fields TI (title), ID, DE and AB (abstract). From the text the stopwords are removed and a list of words is produced. The words are lemmatized using MontyLingua package.

In future versions aditional networks can be derived: works  $\times$  discipline, works  $\times$  countries,  $\ldots$ 

In version 0.7 a GUI support (based on Tkinter) for specifying the program parameters was implemented.

Program WoS2Pajek can be run as an executable program by double-clicking on its icon – see slide 21.

The source code can be executed in different ways using the Python interpreter. See slides 19, 22 and 23.

イロト イポト イヨト イヨト 三日

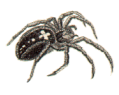

# Program WoS2Pajek

# WoS2Pajek 1.4

- V. Batagelj
- Introduction
- Searching
- Advanced search

# WoS2Pajek

- Running
- Hints
- Analyses
- References

- The current version of WoS2Pajek requires 7 parameters to be given by the user:
  - MontyLingua directory: path to the directory in which the MontyLingua package is installed (put it also in the PATH env-variable);
  - project directory: where the output files are saved;
  - WoS file;
  - maxnum estimate of the number of all vertices (number of records + number of cited Works) – 30\* number of records;
  - step prints info about each k\*step record as a trace; step = 0 – no trace.
  - use ISI name / short name;
  - make a clean WoS file without duplicates;
  - boolean list [ DE, ID, TI, AB ] specifying which fields are sources of keywords.

V. Batagelj

WoS2Pajek 1.4

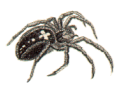

# Program WoS2Pajek- details

To use WoS2Pajek program you need to install at your computer:

## WoS2Pajek 1.4

V. Batagelj

Introduction

Searching

Advanced search

# WoS2Pajek

Running Hints

Analyses

References

| ronment V                                                                      | ariables                                                                                                    |
|--------------------------------------------------------------------------------|----------------------------------------------------------------------------------------------------|
| dit System                                                                     | Variable                                                                                                    |
| an ajotem                                                                      |                                                                                                    |
| Variable na                                                                    | me: MONTYLINGUA                                                                                                    |
| Vasiable co                                                                    | 1 State and an alternative insure 2, 110 alternative                                                                                  |
|                                                                                | de:ste-packages(not type)gea-2.1 (-yd of                                                                                              |
| variable va                                                                    |                                                                                                    |
| variable va                                                                    | OK Cancel                                                                                                    |
| variable va                                                                    | OK Cancel                                                                                                    |
| Vanable va                                                                     | OK Cancel                                                                                                    |
| System varia                                                                   | OK Cancel                                                                                                    |
| System variable<br>Variable                                                    | OK Cancel<br>bles<br>Value                                                                                                    |
| System varia<br>Variable<br>EXPAT_DIF                                          | OK Cancel<br>bles<br>Value<br>t;cl/RIR-2.8.0UbraryWhit(expatibin;                                                                     |
| System varia<br>Variable<br>EXPAT_DIF<br>FP_NO_HO                              | OK         Cancel           biles         Value            t         .;;c;(k]R-2.8.0\lbrary\VML\expat\bin;            ST_C         NO |
| System varia<br>Variable<br>EXPAT_DIF<br>FP_NO_HC<br>MONTYLIN                  | OK         Cancel           Value                                                                                                    |
| Variable Variable<br>Variable<br>EXPAT_DIF<br>FP_NO_HO<br>MONTYLIN<br>NUMBER_C | OK         Cancel           biles         Value                                                                                       |
| Variable Variable<br>Variable<br>EXPAT_DIF<br>FP_NO_HC<br>MONTYLIN<br>NUMBER_C | OK         Cancel           bles         Value           V                                                                            |

- Python, version 2.7
- download WoS2Pajek 1.4 (latest version)
- MontyLingua package
- Copy the MontyLingua package into directory Python27\Lib\ site-packages\montylingua-2.1
- add to the environment variable MONTYLINGUA (or PATH) the path to MontyLingua (see the picture): Control Panel/ System/ Advanced System Settings/ Environment Variables/ New

V. Batagelj

WoS2Pajek 1.4

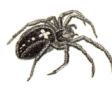

# ... Program WoS2Pajek- details

## WoS2Pajek 1.4

# V. Batagelj

- Introduction
- Searching
- Advanced search

# WoS2Pajek

- Running Hints Analyses
- References

- WoS2Pajek expects in the subdirectory resources (of directory in which it is located) the files StopWords.dat and Pajek.ico;
- run Python and use the commands similar to the following:

```
>>> import sys; wdir = r'c:\users\Batagelj\work\Python\WoS'
>>> sys.path.append(wdir)
```

- >>> MLdir = r'c:\Python27\Lib\site-packages\MontyLingua-2.1\Python'
- >>> sys.path.append(MLdir)
- >>> import WoS2Pajek

A dialog box will appear in which we specify required parameters and press the RUN button.

WoS2Pajek 0.6 works nicely also on 64-bit computers.

V. Batagelj WoS2Pajek 1.4

・ロト ・ 同ト ・ ヨト ・ ヨト

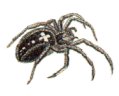

# \* Running WoS2Pajek 0.7 / from Python interpreter

#### WoS2Pajek 1.4

| V. Batagelj       | <pre>&gt;&gt;&gt; import sys; wdir = r'c:\users\Batagelj\work\Python\WoS'; sys.path.append(wdir) &gt;&gt;&gt; MLdir = r'c:\Python25\Lib\site-packages\MontyLingua-2.1\Python' &gt;&gt;&gt; sys.path.append(MLdir) &gt;&gt;&gt; import MoS2Pajek Module Wos2Pajek imported.</pre> |  |
|-------------------|----------------------------------------------------------------------------------------------------|--|
| Searching         | *** WoS2Pajek - 0.7<br>by V. Batagelj, August 23, 2009 / March 23, 2007                                                                                                    |  |
| Advanced<br>earch | WoS2Pajek parameters<br>WoS dir: c:\users\Batagelj\work\Python\WoS                                                                                                    |  |
| loS2Pajek         | ML dir: c:\Python25\Lib\site-packages\MontyLingua-2.1\Python<br>Proj dir: C:/Users/Batagelj/work/Python/WoS/batagelj<br>WoS file: C:/Users/Batagelj/work/Python/WoS/batagelj/batagelj.WoS                                                                                        |  |
| Running           | MaxNum : 1000<br>step : 10                                                                                                    |  |
| lints             | ISI name: False<br>clean : True                                                                                                    |  |
| Analyses          | <pre>keywords: [irue, irue, raise, raise] ****** MontvLingua v.2.1 ******</pre>                                                                                                    |  |
| References        | ***** by hugomedia.mit.edu *****<br>Lemmatiser DK!<br>Custon Lexicon Found! Now Loading!<br>Fast Lexicon Found! Now Loading!<br>LexicalRuleParser OK!<br>ContextualRuleParser OK!<br>Commonsense DK!<br>Semantic Interpreter OK!<br>Loading Morph Dictionary!                    |  |

《曰》《聞》《臣》《臣》

3

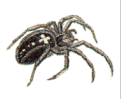

# \* ... Running WoS2Pajek 0.7 / from Python interpreter

| oS2Pajek 1.4     | *** WoS2Pajek - 0.7                                                                                                    |  |
|------------------|----------------------------------------------------------------------------------------------------|--|
| V. Batagelj      | by V. Batagelj, August 23, 2009 / March 23, 2007                                                                                                    |  |
| v. Butugelj      | started: Mon Aug 24 03:19:29 2009                                                                                                    |  |
| ntroduction      | 10 : DOREIAN_P(2000)17:3 - 2009-08-24 03:19:29.614000<br>20 : BATAGELJ_V(1994)11:93 - 2009-08-24 03:19:30.134000<br>30 : BATAGELJ_V(1994)52:113 - 2009-08-24 03:19:30.426000 |  |
| earching         | 36 : BATAGELJ_V(1975)18:216 - 2009-08-24 03:19:30.640000<br>>>> End of processing of WoS file                                                                                |  |
| dvanced<br>earch | number of works = 371<br>number of authors = 230<br>number of journals = 102                                                                                                 |  |
| oS2Pajek         | number of keywords = 82<br>number of records = 36<br>number of dwnisters = 0                                                                                                 |  |
| Running          | clean WoS data: clean.WoS                                                                                                    |  |
| lints            | *** FILES:<br>year of publication partition: C:/Users/Batagelj/work/Python/WoS/batagelj\Year.clu                                                                             |  |
| nalyses          | <pre>described / cited only partition: C:/Users/Batagelj/work/Python/WoS/batagelj\DC.clu<br/>number of pages vector: C:/Users/Batagelj/work/Python/WoS/batagelj\NP.vec</pre> |  |
| References       | citation network: C:/Users/Batagelj/work/Python/WoS/batagelj\Cite.net<br>works X journals network: C:/Users/Batagelj/work/Python/WoS/batagelj\WJ.net                         |  |
|                  | works X keywords network: C:/Users/Batagelj/work/Python/WoS/batagelj\WK.net                                                                                                  |  |
|                  | finished: Mon Aug 24 03:19:30 2009                                                                                                    |  |
|                  | time used: 0:00:01.770000<br>***                                                                                                    |  |
|                  | To rerun, type:<br>reload(WoS2Pajek)                                                                                                    |  |
|                  | <module 'c:\users\batagelj\work\python\wos\wos2pajek.py'="" 'wos2pajek'="" from=""></module>                                                                                 |  |
|                  | <ロ> <合> <注> <注> <注<                                                                                                    |  |

V. Batagelj WoS2Pajek 1.4

# \* Running WoS2Pajek / Python by double-clicking it

## WoS2Pajek 1.4

| wos               | 2Paiek 0.7 / August 23, 2009                         | _ <b>D</b> _X |
|-------------------|------------------------------------------------------|---------------|
| <u>M</u> L dir:   | c:\Python25\Lib\site-packages\MontyLingua-2.1\Python | browse        |
| Pro dir:          |                                                      | browse        |
| <u>₩</u> oS file: | 1                                                    | browse        |
| MaxNum            |                                                      |               |
| Step:             |                                                      |               |
| keyword           | E DE - Author Keywords                               |               |
|                   | 🔲 ID - Keywords Plus                                 |               |
|                   | 🔲 TI - Title                                         |               |
|                   | AB - Abstract                                        |               |
| <u>n</u> ames :   | 🔲 use ISI names                                      |               |
| <u>c</u> lean :   | 🥅 make clean file                                    |               |
|                   | BUN                                                  | Cancel        |

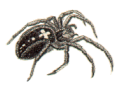

# \* Running WoS2Pajek / Python from Dos window

\_ O X

browse. browse.

browse.

Cancel

Э

1

### WoS2Pajek 1.4

V

Adv

WoS

Run

Ana

| Batagelj | Command Prompt - python WoS2Pajek.py                                                                   |
|----------|----------------------------------------------------------------------------------------------------|
|          | Microsoft Windows [Version 6.0.6001]<br>Copyright (c) 2006 Microsoft Corporation. All rights reserved. |
| oduction | C:\Users\Batagelj>cd c:\users\batagelj\work\python\WoS                                                 |
| ching    | c:\Users\Batagelj\work\Python\Wo\$>python Wo\$2Pajek.py                                                |
|          | *** WoS2Pajek - 0.7<br>bu U. Batageli August 23, 2009 / March 23, 2007                                 |
| anced    | by V. Bacageri, Hagase 23, 2007 / Haren 23, 2001                                                       |
|          | 🔛 WoS2Pajek 0.7 / August 23, 2009                                                                      |
| 2Pajek   | ML dir: c:\Python25\Lib\site-packages\MontyLingua-2.1\Python                                           |
| ning     | Pro dir: C:/Users/Batageli/work/Python/WoS/batageli                                                    |
|          | WoS file: C:/Users/Batagelj/work/Python/WoS/batagelj/batagelj.WoS                                      |
| S        | MaxNum: 1000                                                                                           |
| lyses    | Step: 10                                                                                               |
|          | keywords: 🔽 DE - Author Keywords                                                                       |
| rences   | D · Keywords Plus                                                                                      |
|          | TI · Title                                                                                             |
|          | AB - Abstract                                                                                          |
|          | names : 🗖 use ISI names                                                                                |
|          | <u>c</u> lean : <i>▼</i> make clean file                                                               |
|          | RUN                                                                                                    |
|          |                                                                                                    |
|          |                                                                                                    |
|          |                                                                                                    |

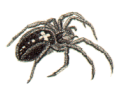

# \* Running WoS2Pajek / Python from Dos window using parameters

## WoS2Pajek 1.4

Ac sea Wo Ru

A

| on | Microsoft Windows [Version 6.0.6001]<br>Copyright (c) 2006 Microsoft Corporation. All rights reserved.                                                                                                    |
|----|----------------------------------------------------------------------------------------------------|
|    | C:\Users\Batagelj>cd c:\users\batagelj\work\python\WoS                                                                                                    |
|    | c:\Users\Batagelj\uork\Python\WoS/python \WoS/Python \WoS/Pajek.py c:\Python25\Lihi\site-pac<br>ges\WontyLingua_2_i\Python C:\Users/Batagelj\ubek.Python/WoS/batagelj(C:\Users<br>atagelj\uork\Python\WoS/batagelj\batagelj.WoS 10000 10 Palse True ''ITrue,True,<br>lse,False]''                                                                                                    |
|    | *** WoS2Pajek - 0.7<br>by V. Batagelj, August 23, 2009 ∕ March 23, 2007                                                                                                    |
|    | c:\Python25\Lib\site-packages\MontyLingua-2.1\Python<br>C:/Users/Batagelj/work/Python/WoS/batagelj<br>C:/UserSBatagelj/work/Python/WoS/batagelj/batagelj.NoS<br>10000<br>10                                                                                                    |
|    | Talse<br>True<br>[True,True,False,False]                                                                                                    |
|    | WoS2Pajek parameters<br>WoS dir:<br>ML dir: c:\Python25\Lib\site-packages\MontyLingua-2.1\Python<br>Proj dir: c:/Users/Batagelj/work/Python/WoS/batagelj<br>WoS file: c:/Users/Batagelj/work/Python/WoS/batagelj/batagelj/batagelj<br>NoS file: c:/Users/Batagelj/work/Python/WoS/batagelj/batagelj |
|    | HaxMun : 10000<br>step : 10<br>ISI name: False<br>elean : True Tour Bala False                                                                                                    |

イロト イポト イヨト イヨト

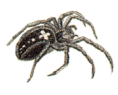

# Types on DC file

## WoS2Pajek 1.4

V. Batagelj

Introduction

Searching

Advanced search

WoS2Pajek

Running

## Hints

Analyses

References

When we combine partial files with saved records from WoS into a single file required by the program WoS2Pajek we can include into this file some additional lines: Comments have the form

\*\* comment

Besides this we can specify diffent types of input records using the lines of the form

\*T n

where *n* is a type number (1, 2, ...). Since the same record can appear in different parts of the file its class is determined as the set of all corresponding types transformed in integer. For example:  $\{3, 1\} \rightarrow 5$ .

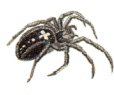

# Analyses

• . . .

## WoS2Pajek 1.4

- V. Batagelj
- Introduction
- Searching
- Advanced search
- WoS2Pajek
- Running
- Hints
- Analyses
- References

- The saved records from WoS can still contain some inconsistencies:
  - different names for the same person;
  - same name for different persons;
  - duplicated entries;

Some of them are detected as results of the analyses. The simplest way to deal with them is to correct them in the saved WoS file and rerun the creation of Pajek's files and analyses.

To improve the quality of the data some tools for detecting (possible) inconsistencies could be developed.

Check (in Pajek) the obtained networks for multiple lines and remove them, if they exist. Remove also the loops from the citation network.

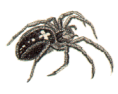

# Preparing the citation network

## WoS2Pajek 1.4

V. Batagelj

Introduction

Searching

Advanced search

WoS2Pajek

Running

Hints

Analyses

References

Using on *PR*cite.net the commands

Info/Network/General Net/Transform/Remove/Loops Net/Transform/Remove lines/Single line

we get the information about the number of loops and multiple lines, remove loops, and replace multiple lines with single lines. The obtained network we save (Options - Save coordinates [OFF]) to file *PR*citeR.net. For further analysis the citation network has to be acyclic - has no nontrivial strong component. To identify nontrivial strong component and extract them use the commands:

・ロト ・ 一 ト ・ ヨ ト ・ 日 ト

Net/Components/Strong [2] Operations/Extract from Network/Partition [1-\*] Operations/Transform/Remove Lines/Between Clusters

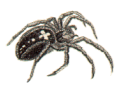

# ... Preparing the citation network Preprint transformation

## WoS2Pajek 1.4

- V. Batagelj
- Introduction
- Searching
- Advanced search
- WoS2Pajek
- Running
- Hints
- Analyses
- References

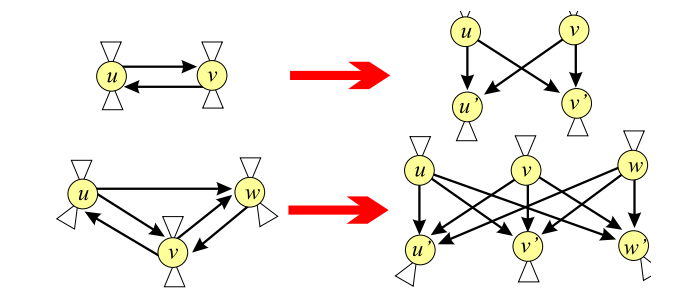

To transform the network into acyclic network use the preprint transformation available in Pajek

イロト イポト イヨト イヨト

Network/Acyclic Network/Transform/Preprint Transform

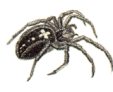

# ... Analyses: network boundary problem

## WoS2Pajek 1.4

# V. Batagelj

Introduction

Searching

Advanced search

WoS2Pajek

Running

Hints

## Analyses

References

Networks obtained from the WoS file using the program WoS2Pajek are in the 'raw' form. We still have to resolve in some way the *network boundary problem*. The first option is to limit the network to the works with complete descriptions – records from the WoS file. We can get a richer network if we decide to include also some referenced (only) works that are referenced often – at least k times; we delete vertices for which it holds

 $(0 < \operatorname{indeg}(v) < k) \land (\operatorname{outdeg}(v) = 0)$ 

```
Net/Partition/Degree/Input
Partition/Binarize [1-(k-1)]
Net/Partition/Degree/Output
Partition/Binarize [0]
[select partition 1]
[select partition 2]
Partitions/Min(V1,V2)
Operations/Extract from Network/Partition [0]
```

V. Batagelj Wo

WoS2Pajek 1.4

SOR

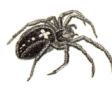

# ... Analyses: collaboration network

## WoS2Pajek 1.4

## V. Batagelj

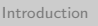

Searching

Advanced search

WoS2Pajek

Running

Hints

Analyses

References

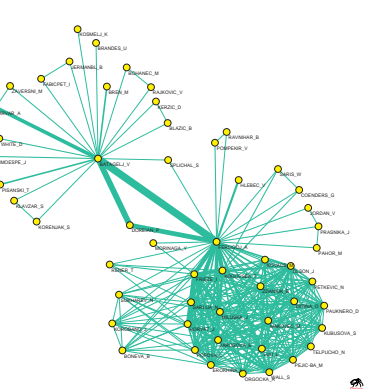

Let us denote the citation network with **Ci** , and the authorship network with **WA**. Then  $Co = WA^{T} *$ **WA** is the *collaboration network* 

[Read xyzWA.net] Net/Transform/2-mode to 1-mode /Columns Net/Components/Weak [2] Operations/Extract from Network /Partition [1-\*] Net/Transform/Remove/Loops

and  $Ca = WA^T * Ci * WA$  is a network of citations between authors. [5]

<ロト <同ト < 三ト < 三ト

V. Batagelj

WoS2Pajek 1.4

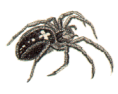

# ... Analyses: Bibliographic Coupling and Co-Citation

| WoS2Pajek 1.4<br>V. Batagelj | In WoS2Pajek the citation relation means $u\mathbf{Ci}v \equiv ucites v$ . Therefore the <i>bibliographic coupling</i> network <b>biCo</b> can be determined as <b>biCo</b> = $\mathbf{Ci} * \mathbf{Ci}^{T}$ . |
|------------------------------|----------------------------------------------------------------------------------------------------|
| Introduction                 | [Read xyzCite.net]<br>Net/Transform/1-mode to 2-mode                                                                                                    |
| Searching                    | Net/Transform/2-mode to 1-mode/Rows                                                                                                    |
| Advanced<br>search           | Operations/Extract from Network/Partition [1-*]                                                                                                    |
| WoS2Pajek                    | and the <i>co-citation</i> network <b>coCi</b> can be determined as <b>coCi</b> = $Ci^{T} * Ci$ .                                                                                                    |
| Running                      | Since the network can be quite large we first eliminate the only-cited works.                                                                                                    |
| Hints                        |                                                                                                    |
| Analyses                     | [Read xyzCite.net]<br>Net/Partitions/Degree/Output                                                                                                    |
| References                   | Operations/Extract from Network/Partition [1-*]<br>Net/Transform/1-mode to 2-mode<br>Net/Transform/2-mode to 1-mode/Columns<br>Net/Components/Weak [2]<br>Operations/Extract from Network/Partition [1-*]       |
|                              | In the analysis of the obtained networks the comparability of units could/should be considered [1]. $(\Box \models (\Box \models (\Box \models (\Box \models (\Box \models (\Box \models (\Box \models (\Box $  |

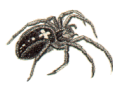

# ... Analyses: other derived networks

## WoS2Pajek 1.4

V. Batagelj

Introduction

Searching

Advanced search

WoS2Pajek

Running

Hints

#### Analyses

References

The weights w(a, p) in the *author citation* network

$$ACi = WA^T * Ci$$

counts the number of times author a cited work p.

```
[Read xyzWA.net]
Net/Transform/Transpose/2-mode
[Read xyzCite.net]
Nets/Multiply First * Second
Net/Components/Weak [2]
Operations/Extract from Network/Partition [1-*]
```

Let  $b(\mathbf{A})$  denotes the binarized version of  $\mathbf{A}$ . The *author co-citation* network can be obtained as

$$ACo = b(ACi) * b(ACi)^7$$

V. Batagelj WoS2Pajek 1.4

・ロト ・ 中 ・ ・ 中 ・ ・ 日 ・ ・ 日 ・ うへぐ

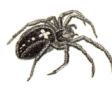

# ... Analyses: temporal network

## WoS2Pajek 1.4

## V. Batagelj

Introduction

Searching

Advanced search

WoS2Pajek

Running

Hints

Analyses

References

We can also transform the citation network into temporal network using the partition of works by publication year:

[Read xyzCite.net] [Read xyzYear.clu] Vector/Create Identity Vector Vector/Transform/Multiply by [2008] Vector/Make Partition/by Truncating [select as partition 1: xyzYear] [select as partition 2: obtained from vector] Operations/Transform/Add/Time intervals determined by Partitions

・ロト ・ 一 ト ・ ヨ ト ・ 日 ト

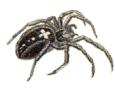

# References I

## WoS2Pajek 1.4

# V. Batagelj

Introduction

Searching

Advanced search

WoS2Pajek

Running

Hints

Analyses

References

Batagelj V., Mrvar A.: Density based approaches to network analysis – Analysis of Reuters terror news network. Workshop on Link Analysis for Detecting Complex Behavior (LinkKDD2003, Washington, DC, USA) August 27, 2003.

http://www.cs.cmu.edu/ dunja/LinkKDD2003/papers/Batagelj.pdf

- Batagelj, V., Doreian, P., Ferligoj, A. and Kejžar, N.: Understanding Large Temporal Networks and Spatial Networks: Exploration, Pattern Searching, Visualization and Network Evolution. Wiley Series in Computational and Quantitative Social Science. Wiley, October 2014.
- Batagelj, V., Cerinšek, M. (2013). On bibliographic networks. Scientometrics, 96(3), 845–864. doi: 10.1007/s11192-012-0940-1
- Cerinšek, M., Batagelj, V. (2015). Network analysis of Zentralblatt MATH data. Scientometrics, 102(2015)1, 977-1001.

イロト イポト イヨト イヨト

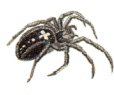

# References II

## WoS2Pajek 1.4

- V. Batagelj
- Introduction
- Searching
- Advanced search
- WoS2Pajek
- Running
- Hints
- Analyses
- References

- Batagelj, V., Zaveršnik, M.: *Fast algorithms for determining (generalized) core groups in social networks*. Advances in Data Analysis and Classification 5 (2) (2011), 129-145.
- De Nooy, W., Mrvar, A., and Batagelj, V.: Exploratory Social Network Analysis with Pajek; Revised and Expanded Second Edition. Structural Analysis in the Social Sciences, Cambridge University Press, September 2011.
- Garfield E.: HISTCITE. http://www.histcite.com/; HISTCITE/index; Social networks
- Kejžar N., Korenjak-Černe, Batagelj V.: Network Analysis of Works on Clustering and Classification from Web of Science. Submitted to Proceedings of IFCS'09 (Dresden, Germany, March 2009). http://pajek.imfm.si/lib/exe/fetch.php?media=dl:gfkl\_305.pdf
- Kessler, M. M.: Bibliographic Coupling between Scientific Papers. American Documentation, 14(1963)1, 10-25.

・ロト ・ 同ト ・ ヨト ・ ヨト

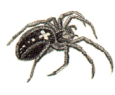

# References III

# WoS2Pajek 1.4

- V. Batagelj
- Introduction
- Searching
- Advanced search
- WoS2Pajek
- Running
- Hints
- Analyses
- References

- Small H.: Co-citation In Scientific Literature New Measure Of Relationship Between 2 Documents. Journal Of The American Society For Information Science, 24(1973)4, 265-269.
- WoS2Pajek: http://vladowiki.fmf.uni-lj.si/doku.php?id=pajek:wos2pajek
- Web of Science WoS (ISI/Thomson): http://portal.isiknowledge.com/portal.cgi
- Python: http://www.python.org/
- Py2Exe: http://www.py2exe.org/
- MontyLingua package:

http://web.media.mit.edu/~hugo/montylingua/

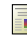

Zaveršnik, M., Batagelj, V.: Islands. XXIV. International Sunbelt Social Network Conference, Portorož, May 12-16, 2004. http:// vlado.fmf.uni-lj.si/pub/networks/doc/sunbelt/islands.pdf